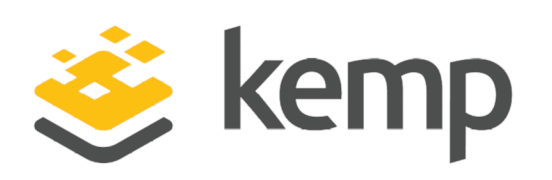

# IIS

## Deployment Guide

UPDATED: 19 March 2021

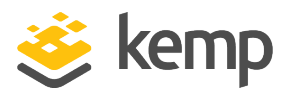

#### **Copyright Notices**

Copyright © 2002-2021 Kemp Technologies, Inc. All rights reserved. Kemp Technologies and the Kemp Technologies logo are registered trademarks of Kemp Technologies, Inc.

Kemp Technologies, Inc. reserves all ownership rights for the LoadMaster and Kemp 360 product line including software and documentation.

Used, under license, U.S. Patent Nos. 6,473,802, 6,374,300, 8,392,563, 8,103,770, 7,831,712, 7,606,912, 7,346,695, 7,287,084 and 6,970,933

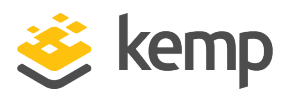

## **Table of Contents**

| 1 Introduction                                               |    |
|--------------------------------------------------------------|----|
| 1.1 Document Purpose                                         |    |
| 1.2 Intended Audience                                        | 4  |
| 1.3 Related Firmware Version                                 |    |
| 2 Template                                                   | 5  |
| 3 Architecture                                               | 6  |
| 4 Configure the LoadMaster                                   | 7  |
| 4.1 Enable Subnet Originating Requests Globally              | 7  |
| 4.2 Enable Check Persist Globally                            | 8  |
| 4.3 Create the IIS Virtual Services                          | 8  |
| 4.3.1 Create an IIS HTTP Virtual Service                     | 8  |
| 4.3.2 Create an IIS HTTPS Virtual Service                    |    |
| 4.3.3 Create an IIS HTTPS Offloaded Virtual Service          | 11 |
| 4.3.4 Create an IIS HTTPS Re-encrypt Virtual Service         |    |
| 4.4 Create the IIS and WAF Virtual Services                  | 15 |
| 4.4.1 Create an IIS HTTP and WAF Virtual Service             |    |
| 4.4.2 Create an IIS HTTPS Offloaded and WAF Virtual Service  | 16 |
| 4.4.3 Create an IIS HTTPS Re-encrypt and WAF Virtual Service |    |
| References                                                   | 22 |
| Last Updated Date                                            |    |

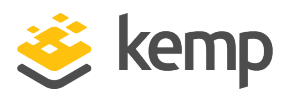

# 1 Introduction

Internet Information Services (IIS, formerly Internet Information Server) is an extensible web server created by Microsoft for use with Windows NT family. IIS supports HTTP, HTTPS, FTP, FTPS, SMTP and NNTP. It has been an integral part of the Windows NT family since Windows NT 4.0, though it may be absent from some editions (for example, Windows XP Home edition), and is not active by default.

The Kemp LoadMaster is used to load balance the IIS workload. The LoadMaster offers advanced Layer 4 and Layer 7 server load balancing, SSL Acceleration and a multitude of other advanced Application Delivery Controller (ADC) features. The LoadMaster intelligently and efficiently distributes user traffic among the application servers so that users get the best experience possible.

## **1.1 Document Purpose**

This document provides the recommended LoadMaster settings used when load balancing the IIS workload. The Kemp Support Team is available to provide solutions for scenarios not explicitly defined. The Kemp support site can be found at: <u>https://support.kemptechnologies.com</u>

## **1.2 Intended Audience**

This document is intended to be read by anyone who is interested in configuring the LoadMaster to optimize the IIS server.

## **1.3 Related Firmware Version**

Published with LMOS version 7.2.48.4 LTS. This document has not required substantial changes since 7.2.48.4 LTS. However, the content is in sync with the latest LoadMaster LTS firmware.

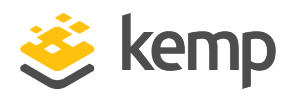

# 2 Template

Kemp has developed a template containing our recommended settings for this workload. You can install this template to help create Virtual Services (VSs) because it automatically populates the settings. You can use the template to easily create the required VSs with the recommended settings. For some workloads, additional manual steps may be required such as assigning a certificate or applying port following, these steps are covered in the document, if needed.

You can remove templates after use and this will not affect deployed services. If needed, you can make changes to any of the VS settings after using the template.

Download released templates from the Templates section on the Kemp Documentation page.

For more information and steps on how to import and use templates, refer to the <u>Virtual Services</u> and <u>Templates</u>, <u>Feature Description</u> on the Kemp Documentation page.

IIS 3 Architecture

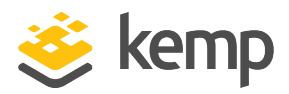

# 3 Architecture

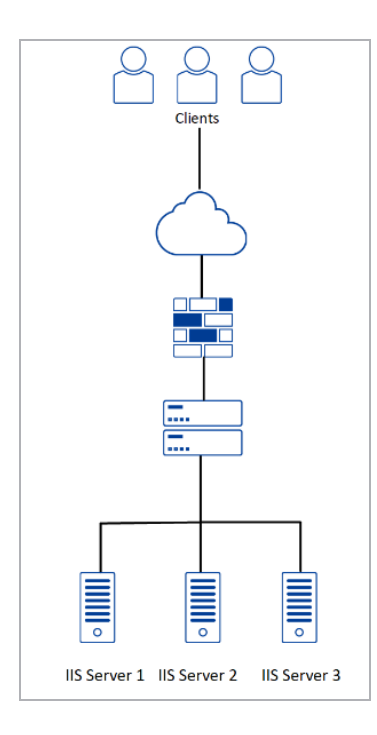

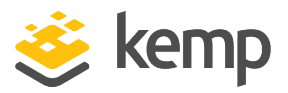

The deployed IIS environment determines which of the following setups is used.

## 4.1 Enable Subnet Originating Requests Globally

It is best practice to enable the **Subnet Originating Requests** option globally.

In a one-armed setup (where the Virtual Service and Real Servers are on the same network/subnet) **Subnet Originating Requests** is usually not needed. However, enabling **Subnet Originating Requests** should not affect the routing in a one-armed setup.

In a two-armed setup where the Virtual Service is on network/subnet A, for example, and the Real Servers are on network B, **Subnet Originating Requests** should be enabled on LoadMasters with firmware version 7.1-16 and above.

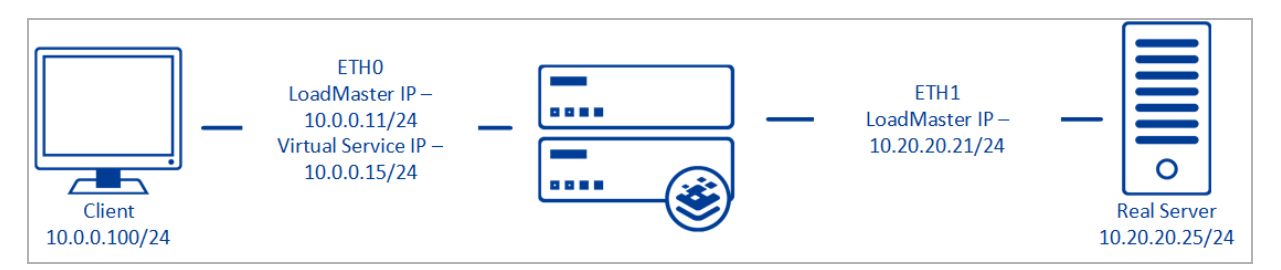

When **Subnet Originating Requests** is enabled, the Real Server sees traffic originating from 10.20.20.21 (LoadMaster eth1 address) and responds correctly in most scenarios.

With **Subnet Originating Requests** disabled, the Real Server sees traffic originating from 10.0.0.15 (LoadMaster Virtual Service address on **eth0**) and responds to **eth0** which could cause asymmetric routing.

When **Subnet Originating Requests** is enabled globally, it is automatically enabled on all Virtual Services. If the **Subnet Originating Requests** option is disabled globally, you can choose whether to enable **Subnet Originating Requests** on a per-Virtual Service basis.

To enable **Subnet Originating Requests** globally, follow the steps below:

1. In the main menu of the LoadMaster User Interface (UI), go to **System Configuration > Miscellaneous Options > Network Options**.

2. Select the **Subnet Originating Requests** check box.

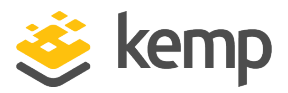

## 4.2 Enable Check Persist Globally

It is recommended that you change the **Always Check Persist** option to **Yes – Accept Changes**. Use the following steps:

1. Go to System Configuration > Miscellaneous Options > L7 Configuration.

| Allow connection scaling over 64K Connections |                                                  |
|-----------------------------------------------|--------------------------------------------------|
| Always Check Persist                          | Yes - Accept Changes 🗸                           |
| Add Port to Active Cookie                     |                                                  |
| Conform to RFC                                |                                                  |
| Close on Error                                |                                                  |
| Add Via Header In Cache Responses             |                                                  |
| Real Servers are Local                        |                                                  |
| Drop Connections on RS failure                |                                                  |
| Drop at Drain Time End                        |                                                  |
| L7 Connection Drain Time (secs)               | 300 Set Time (Valid values:0, 60 - 86400)        |
| L7 Authentication Timeout (secs)              | 30 Set Timeout (Valid values:30 - 300)           |
| L7 Client Token Timeout (secs)                | 120 Set Timeout (Valid values:60 - 300)          |
| Additional L7 Header                          | X-Forwarded-For 🗸                                |
| 100-Continue Handling                         | RFC-7231 Compliant 🗸                             |
| Allow Empty POSTs                             |                                                  |
| Allow Empty HTTP Headers                      |                                                  |
| Force Complete RS Match                       |                                                  |
| Least Connection Slow Start                   | 0 Set Slow Start (Valid values:0 - 600)          |
| Share SubVS Persistence                       |                                                  |
| Log Insight Message Split Interval            | 10 Set Log Split Interval (Valid values:1 - 100) |
| Include User Agent Header in User Logs        |                                                  |
| NTLM Proxy Mode                               |                                                  |
|                                               |                                                  |

2. Click the Always Check Persist drop-down arrow and select Yes – Accept Changes.

**Enable Check Persist** is not required if active cookie is enabled.

### 4.3 Create the IIS Virtual Services

The following sections describe the recommended settings for the IIS Virtual Services.

#### 4.3.1 Create an IIS HTTP Virtual Service

The following are the steps involved and the recommended settings to configure the IIS Virtual Service:

1. In the main menu of the LoadMaster Web User Interface (WUI), go to **Virtual Services > Add New**.

IIS

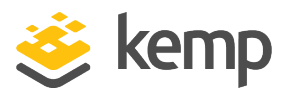

| Please Specify the Parameters for the Virtual Service. |                                 |  |
|--------------------------------------------------------|---------------------------------|--|
| Virtual Address                                        | 10.154.11.141                   |  |
| Port                                                   | 80                              |  |
| Service Name (Optional)                                | IIS HTTP                        |  |
| Use Template                                           | Select a Template               |  |
| Protocol                                               | tcp 🗸                           |  |
|                                                        | Cancel Add this Virtual Service |  |

- 2. Type a valid Virtual Address.
- 3. Type **80** as the **Port**.
- 4. Enter a recognizable Service Name, such as IIS HTTP Virtual Service.
- 5. Click Add this Virtual Service.
- 6. Configure the settings as recommended in the following table:

| Section          | Option            | Value            | Comment |
|------------------|-------------------|------------------|---------|
| Standard Options | Timeout           | 1 Hour           |         |
|                  | Cookie name       | JSESSIONID       |         |
|                  | Scheduling Method | least connection |         |

- 7. Add the Real Servers:
- 8. Expand the **Real Servers** section.
- 9. Click Add New.
  - a) Enter the address of the relevant Real Server.
  - b) Complete the other fields as required.
  - c) Click Add this Real Server then click OK to the pop-up message.

d) Repeat the steps above to add more Real Servers as needed, based on your environment.

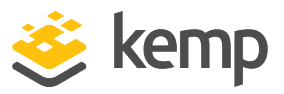

#### 4.3.2 Create an IIS HTTPS Virtual Service

The following are the steps involved and the recommended settings to configure the IIS HTTPS Virtual Service:

1. In the main menu of the LoadMaster WUI, go to **Virtual Services > Add New**.

| Please Specify the      | e Parameters for the Virtual Service. |
|-------------------------|---------------------------------------|
| Virtual Address         | 10.154.11.141                         |
| Port                    | 443                                   |
| Service Name (Optional) | IIS HTTPS                             |
| Use Template            | Select a Template                     |
| Protocol                | tcp 🗸                                 |
|                         | Cancel Add this Virtual Service       |

- 2. Type a valid Virtual Address.
- 3. Type **443** as the **Port**.
- 4. Enter a recognizable **Service Name**, such as **IIS HTTPS Virtual Service**.
- 5. Click Add this Virtual Service.
- 6. Configure the settings as recommended in the following table:

| Section                | Option                         | Value                | Comment                                                                              |
|------------------------|--------------------------------|----------------------|--------------------------------------------------------------------------------------|
| Standard<br>Options    | Persistence Mode               | Source IP<br>Address |                                                                                      |
|                        | Timeout                        | 1 Hour               |                                                                                      |
|                        | Scheduling<br>Method           | least<br>connection  |                                                                                      |
|                        | Idle Connection<br>Timeout     | 900                  |                                                                                      |
| Advanced<br>Properties | Add a Port 80<br>Redirector VS | https://%h%s         | Click <b>Add HTTP Redirector</b> . This automatically creates a redirect on port 80. |

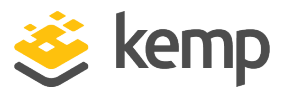

| Section      | Option | Value | Comment |
|--------------|--------|-------|---------|
| Real Servers | URL    | /     |         |
|              |        |       |         |

- 7. Add the Real Servers:
- 8. Expand the **Real Servers** section.
- 9. Click Add New.
  - a) Enter the address of the relevant Real Server.
  - b) Complete the other fields as required.
  - c) Click Add this Real Server then click OK to the pop-up message.

d) Repeat the steps above to add more Real Servers as needed, based on your environment.

#### **Create an IIS HTTPS Redirect Virtual Service**

Clicking the **Add HTTP Redirector** button automatically creates a port 80 redirect Virtual Service. This is optional, but the purpose of this Virtual Service is to redirect any clients who have connected using HTTP to the HTTPS Virtual Service. Kemp also recommends changing the **Real Server Check Method** and **Persistence Mode** to **None**.

#### 4.3.3 Create an IIS HTTPS Offloaded Virtual Service

The following are the steps involved and the recommended settings to configure the IIS HTTPS Offloaded Virtual Service:

| Virtual Address         | 10.154.11.143                   |  |
|-------------------------|---------------------------------|--|
| Port                    | 443                             |  |
| Service Name (Optional) | IIS HTTPS Offloaded             |  |
| Use Template            | Select a Template               |  |
| Protocol                | tcp 🗸                           |  |
|                         | Cancel Add this Virtual Service |  |

1. In the main menu of the LoadMaster WUI, go to **Virtual Services > Add New**.

IIS

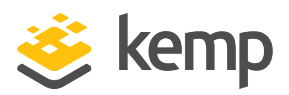

- 2. Type a valid Virtual Address.
- 3. Type **443** as the **Port**.
- 4. Enter a recognizable **Service Name**, such as **IIS HTTPS Offloaded HTTP** Virtual Service.
- 5. Click Add this Virtual Service.
- 6. Configure the settings as recommended in the following table:

| Section                | Option                         | Value               | Comment                                                                                     |
|------------------------|--------------------------------|---------------------|---------------------------------------------------------------------------------------------|
| Standard<br>Options    | Persistence<br>Mode            | Active Cookie       | SSL Acceleration must be enabled before you can select Active Cookie as a Persistence Mode. |
|                        | Timeout                        | 1 Hour              |                                                                                             |
|                        | Scheduling<br>Method           | least<br>connection |                                                                                             |
|                        | Idle Connection<br>Timeout     | 900                 |                                                                                             |
| SSL<br>Properties      | SSL<br>Acceleration            | Enabled             |                                                                                             |
|                        | Cipher Set                     | BestPractices       |                                                                                             |
| Advanced<br>Properties | Add a Port 80<br>Redirector VS | https://%h%s        | Click <b>Add HTTP Redirector</b> . This automatically creates a redirect on port 80.        |
| Real<br>Servers        | Real Server<br>Check Method    | HTTPS<br>Protocol   |                                                                                             |
|                        | URL                            | /                   |                                                                                             |

7. Add the Real Servers:

8. Expand the **Real Servers** section.

#### 9. Click Add New.

- a) Enter the address of the relevant Real Server.
- b) Complete the other fields as required.
- c) Click Add this Real Server then click OK to the pop-up message.

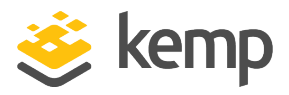

d) Repeat the steps above to add more Real Servers as needed, based on your environment.

#### **Create an IIS HTTPS Offloaded Redirect Virtual Service**

Clicking the **Add HTTP Redirector** button automatically creates a port 80 redirect Virtual Service. This is optional, but the purpose of this Virtual Service is to redirect any clients who have connected using HTTP to the HTTPS Virtual Service. Kemp also recommends changing the **Real Server Check Method** and **Persistence Mode** to **None**.

#### 4.3.4 Create an IIS HTTPS Re-encrypt Virtual Service

The following are the steps involved and the recommended settings to configure the IIS HTTPS Reencrypt Virtual Service:

| 1. In the main menu of the LoadMaster WUI, go to Virtual Service | <pre>&gt; Add New.</pre> |
|------------------------------------------------------------------|--------------------------|
|------------------------------------------------------------------|--------------------------|

| Please Specify the      | e Parameters for t | the    | Virtual | Service.                 |
|-------------------------|--------------------|--------|---------|--------------------------|
| Virtual Address         | 10.154.11.143      |        |         |                          |
| Port                    | 443                |        |         |                          |
| Service Name (Optional) | IIS HTTPS Re-encry |        |         |                          |
| Use Template            | Select a Template  | $\sim$ |         |                          |
| Protocol                | tcp 🗸              |        |         |                          |
|                         |                    |        | Cancel  | Add this Virtual Service |

- 2. Type a valid Virtual Address.
- 3. Type **443** as the **Port**.
- 4. Enter a recognizable **Service Name**, such as IIS HTTPS Re-encrypt Virtual Service.
- 5. Click Add this Virtual Service.
- 6. Configure the settings as recommended in the following table:

| Section             | Option              | Value         | Comment                                                                                     |
|---------------------|---------------------|---------------|---------------------------------------------------------------------------------------------|
| Standard<br>Options | Persistence<br>Mode | Active Cookie | SSL Acceleration must be enabled before you can select Active Cookie as a Persistence Mode. |

kemp.ax

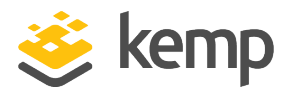

| Section                | Option                         | Value               | Comment                                                                              |
|------------------------|--------------------------------|---------------------|--------------------------------------------------------------------------------------|
|                        | Timeout                        | 1 Hour              |                                                                                      |
|                        | Cookie name                    | JSESSSIONID         |                                                                                      |
|                        | Scheduling<br>Method           | least<br>connection |                                                                                      |
|                        | Idle Connection<br>Timeout     | 900                 |                                                                                      |
| SSL<br>Properties      | SSL<br>Acceleration            | Enabled             |                                                                                      |
|                        | Reencrypt                      | Enabled             |                                                                                      |
|                        | Cipher Set                     | Best Practices      |                                                                                      |
| Advanced<br>Properties | Add a Port 80<br>Redirector VS | https://%h%s        | Click <b>Add HTTP Redirector</b> . This automatically creates a redirect on port 80. |
| Real<br>Servers        | URL                            | /                   |                                                                                      |

7. Add the Real Servers:

8. Expand the **Real Servers** section.

#### 9. Click Add New.

- a) Enter the address of the relevant Real Server.
- b) Complete the other fields as required.
- c) Click Add this Real Server then click OK to the pop-up message.

d) Repeat the steps above to add more Real Servers as needed, based on your environment.

#### **Create an IIS HTTPS Re-encrypt Redirect Virtual Service**

Clicking the **Add HTTP Redirector** button automatically creates a port 80 redirect Virtual Service. This is optional, but the purpose of this Virtual Service is to redirect any clients who have connected using HTTP to the HTTPS Virtual Service. Kemp also recommends changing the **Real Server Check Method** and **Persistence Mode** to **None**.

kemp.ax

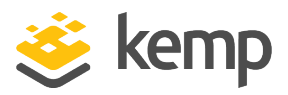

## 4.4 Create the IIS and WAF Virtual Services

The following sections describe the recommended settings for the IIS and WAF Virtual Services.

#### 4.4.1 Create an IIS HTTP and WAF Virtual Service

The following are the steps involved and the recommended settings to configure the IIS HTTP WAF Virtual Service:

1. In the main menu of the LoadMaster WUI, go to Virtual Services > Add New.

| Please Specify the      | e Parameters for the Virtual Service. |
|-------------------------|---------------------------------------|
| Virtual Address         | 10.154.11.144                         |
| Port                    | 80                                    |
| Service Name (Optional) | IIS HTTP and WAF                      |
| Use Template            | Select a Template                     |
| Protocol                | tcp 🗸                                 |
|                         | Cancel Add this Virtual Service       |

- 2. Type a valid Virtual Address.
- 3. Type **80** as the **Port**.
- 4. Enter a recognizable **Service Name**, such as IIS HTTP WAF Virtual Service.
- 5. Click Add this Virtual Service.
- 6. Configure the settings as recommended in the following table:

| Section          | Option            | Value             |
|------------------|-------------------|-------------------|
| Standard Options | Persistence Mode  | Source IP Address |
|                  | Timeout           | 6 Minutes         |
|                  | Scheduling Method | least connection  |
| WAF Options      | Enabled           | Yes               |
|                  | Default Operation | Block Mode        |

kemp.ax

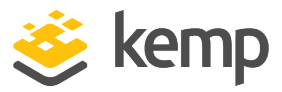

| Section      | Option                   | Value                     |
|--------------|--------------------------|---------------------------|
|              | Audit mode               | Audit Relevant            |
|              | Enabled Rules            | owasp_protocol_violations |
|              |                          | owasp_protocol_anomalies  |
|              |                          | owasp_request_limits      |
|              |                          | owasp_bad_robots          |
|              |                          | owasp_generic_attacks     |
|              |                          | owasp_xss_attacks         |
|              |                          | owasp trojans             |
|              |                          | owasp_common_exceptions   |
|              | Application Specific     | iis_attacks               |
| Real Servers | Real Server Check Method | HTTPS Protocol            |
| Real Servers | URL                      | /                         |

- 7. Add the Real Servers:
- 8. Expand the **Real Servers** section.
- 9. Click Add New.
  - a) Enter the address of the relevant Real Server.
  - b) Complete the other fields as required.
  - c) Click Add this Real Server then click OK to the pop-up message.

d) Repeat the steps above to add more Real Servers as needed, based on your environment.

#### 4.4.2 Create an IIS HTTPS Offloaded and WAF Virtual Service

The following are the steps involved and the recommended settings to configure the IIS HTTPS Offloaded and WAF Virtual Service:

1. In the main menu of the LoadMaster WUI, go to Virtual Services > Add New.

IIS

| Please Specify the Parameters for the Virtual Service. |                                 |  |  |  |
|--------------------------------------------------------|---------------------------------|--|--|--|
| Virtual Address                                        | 10.154.11.144                   |  |  |  |
| Port                                                   | 443                             |  |  |  |
| Service Name (Optional)                                | IIS HTTPS Offloaded             |  |  |  |
| Use Template                                           | Select a Template               |  |  |  |
| Protocol                                               | tcp 🗸                           |  |  |  |
|                                                        | Cancel Add this Virtual Service |  |  |  |

- 2. Type a valid Virtual Address.
- 3. Type **443** as the **Port**.
- 4. Enter a recognizable **Service Name**, such as IIS HTTPS Offloaded WAF Virtual Service.
- 5. Click Add this Virtual Service.
- 6. Configure the settings as recommended in the following table:

| Section                | Option                         | Value                | Comments                                                                             |
|------------------------|--------------------------------|----------------------|--------------------------------------------------------------------------------------|
| Standard<br>Options    | Persistence<br>Mode            | Source IP<br>Address |                                                                                      |
|                        | Timeout                        | 6 Minutes            |                                                                                      |
|                        | Scheduling<br>Method           | least connection     |                                                                                      |
|                        | Idle Connection<br>Timeout     | 900                  |                                                                                      |
| SSL<br>Properties      | Enabled                        | Selected             |                                                                                      |
|                        | Cipher Set                     | Best Practices       |                                                                                      |
| Advanced<br>Properties | Add a Port 80<br>Redirector VS | https://%h%s         | Click <b>Add HTTP Redirector</b> . This automatically creates a redirect on port 80. |
| WAF<br>Options         | Enabled                        | Yes                  |                                                                                      |

kemp.ax

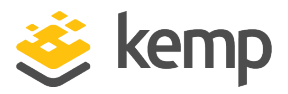

| Section      | Option                      | Value                           | Comments |
|--------------|-----------------------------|---------------------------------|----------|
|              | Default<br>Operation        | Block Mode                      |          |
|              | Audit Mode                  | Audit Relevant                  |          |
|              | Enabled Rules               | owasp_protocol_<br>violations   |          |
|              |                             | owasp_protocol_<br>anomalies    |          |
|              |                             | owasp_request_<br>limits        |          |
|              |                             | owasp_bad_<br>robots            |          |
|              |                             | owasp_generic_<br>attacks       |          |
|              |                             | owasp_xss_<br>attacks           |          |
|              |                             | owasp_trojans                   |          |
|              |                             | owasp_<br>common_<br>exceptions |          |
|              | Application<br>Specific     | iis_attacks                     |          |
| Real Servers | Real Server<br>Check Method | HTTPS Protocol                  |          |
| Real Servers | URL                         | /                               |          |

7. Add the Real Servers:

8. Expand the **Real Servers** section.

9. Click Add New.

- a) Enter the address of the relevant Real Server.
- b) Complete the other fields as required.

kemp.ax

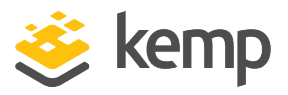

c) Click Add this Real Server then click OK to the pop-up message.

d) Repeat the steps above to add more Real Servers as needed, based on your environment.

#### Create an IIS HTTPS Offloaded and WAF Redirect Virtual Service

Clicking the **Add HTTP Redirector** button automatically creates a port 80 redirect Virtual Service. This is optional, but the purpose of this Virtual Service is to redirect any clients who have connected using HTTP to the HTTPS Virtual Service. Kemp also recommends changing the **Real Server Check Method** and **Persistence Mode** to **None**.

#### 4.4.3 Create an IIS HTTPS Re-encrypt and WAF Virtual Service

The following are the steps involved and the recommended settings to configure the IIS HTTPS Reencrypt and WAF Virtual Service:

| Virtual Address         | 10.154.11.144      |
|-------------------------|--------------------|
| Port                    | 443                |
| Service Name (Optional) | IIS HTTPS Re-encry |
| Use Template            | Select a Template  |
| Protocol                | tcn 🖂              |

1. In the main menu of the LoadMaster WUI, go to Virtual Services > Add New.

- 2. Type a valid Virtual Address.
- 3. Type **443** as the **Port**.

4. Enter a recognizable **Service Name**, such as IIS HTTPS Re-encrypt and WAF Virtual Service.

- 5. Click Add this Virtual Service.
- 6. Configure the settings as recommended in the following table:

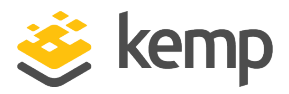

| Section                | Option                         | Value                         | Comments                                                                             |
|------------------------|--------------------------------|-------------------------------|--------------------------------------------------------------------------------------|
| Standard<br>Options    | Persistence<br>Mode            | Source IP<br>Address          |                                                                                      |
|                        | Timeout                        | 6 Minutes                     |                                                                                      |
|                        | Scheduling<br>Method           | least connection              |                                                                                      |
|                        | Idle Connection<br>Timeout     | 900                           |                                                                                      |
| SSL<br>Properties      | Enabled                        | Selected                      |                                                                                      |
|                        | Reencrypt                      | Selected                      |                                                                                      |
|                        | Cipher Set                     | Best Practices                |                                                                                      |
| Advanced<br>Properties | Add a Port 80<br>Redirector VS | https://%h%s                  | Click <b>Add HTTP Redirector</b> . This automatically creates a redirect on port 80. |
| WAF<br>Options         | Enabled                        | Yes                           |                                                                                      |
|                        | Default<br>Operation           | Block Mode                    |                                                                                      |
|                        | Audit mode                     | Audit Relevant                |                                                                                      |
|                        | Enabled Rules                  | owasp_protocol_<br>violations |                                                                                      |
|                        |                                | owasp_protocol_<br>anomolies  |                                                                                      |
|                        |                                | owasp_request_<br>limits      |                                                                                      |
|                        |                                | owasp_bad_<br>robots          |                                                                                      |
|                        |                                | owasp_generic_<br>attacks     |                                                                                      |
|                        |                                | owasp_xss_                    |                                                                                      |

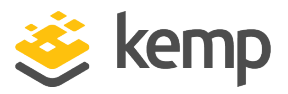

| Section      | Option                      | Value                           | Comments |
|--------------|-----------------------------|---------------------------------|----------|
|              |                             | attacks                         |          |
|              |                             | owasp_trojans                   |          |
|              |                             | owasp_<br>common_<br>exceptions |          |
|              | Application<br>Specific     | iis_attacks                     |          |
| Real Servers | Real Server<br>Check Method | HTTPS Protocol                  |          |
| Real Servers | URL                         | /                               |          |

7. Add the Real Servers:

8. Expand the **Real Servers** section.

- 9. Click Add New.
  - a) Enter the address of the relevant Real Server.
  - b) Complete the other fields as required.
  - c) Click Add this Real Server then click OK to the pop-up message.

d) Repeat the steps above to add more Real Servers as needed, based on your environment.

#### **Create an IIS HTTPS Re-encrypt and WAF Redirect Virtual Service**

Clicking the **Add HTTP Redirector** button automatically creates a port 80 redirect Virtual Service. This is optional, but the purpose of this Virtual Service is to redirect any clients who have connected using HTTP to the HTTPS Virtual Service. Kemp also recommends changing the **Real Server Check Method** and **Persistence Mode** to **None**. **IIS** References

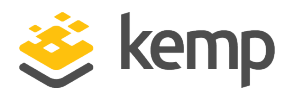

# References

Unless otherwise specified, the following documents can be found at <u>http://kemptechnologies.com/documentation</u>.

Virtual Services and Templates, Feature Description

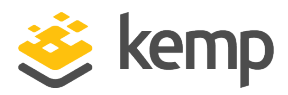

# Last Updated Date

This document was last updated on 19 March 2021.

kemp.ax